# Applied Biosystems Variant Reporter™ ソフトウェア v1.0

# リファレンス配列を自動作成する解析手順

このクイックリファレンスカードはApplied Biosystems Variant Reporter™ ソフトウェア v1.0でリファレンス配列 がない場合のプロジェクトを作成する手順を要約しています。このワークフローを使用して、シーケンスサンプルファイ ルを解析し、個々の変異を同定します。

Variant Reporter™ ソフトウェア v1.0の総合的な情報に関しては、以下をご覧ください。

- · Variant Reporter™ ソフトウェアオンラインヘルプ及びFAQ
- · Variant Reporter™ ソフトウェア Getting Started Guide

# 解析前のワークフロー

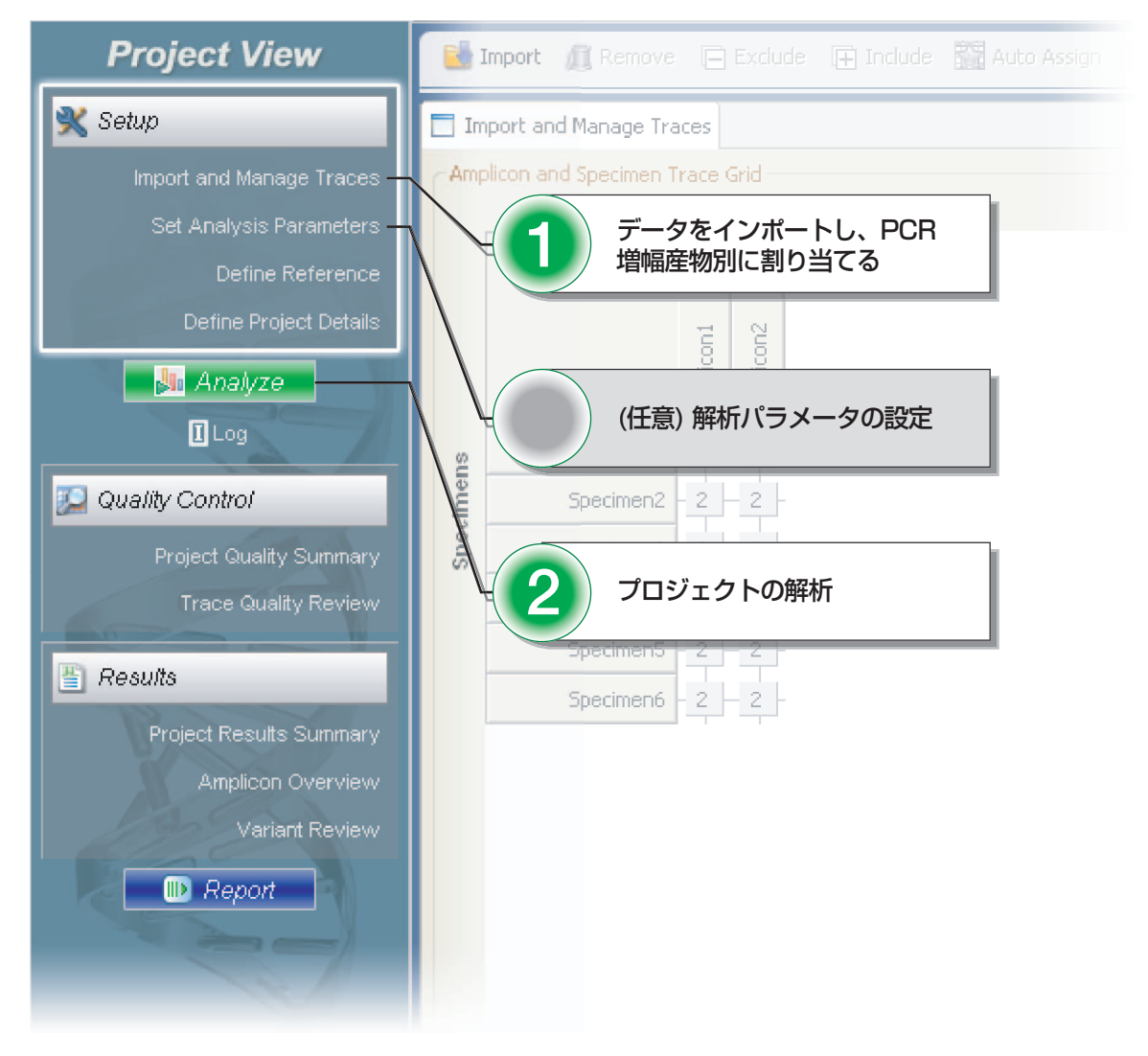

# リファレンスを用いないプロジェクトの セットアップ

#### サンプルファイルのインポート

Variant Reporter™ソフトウェアにシーケンスサンプル ファイルをインポートする手順

- 1. Dashboard画面でアプリケーションツールバーの Newをクリックし、プロジェクトを作成します。
- 2. プロジェクトビュー画面でタスクアクションツール バーの ■ Import をクリックします。
- 3. Import Tracesダイアログボックスで、インポートする サンプルファイルを含むフォルダか、ファイルを選択し ます。次に <u>Add Selected Traces ≫</u>をクリックします。
- 4. シーケンスサンプルファイルがImport Tracesダイア ログボックスの中のTraces To Addボックスに表示 されたことを確認し、**OK**をクリックします。
- 5. サンプルファイルの分類方法を選択する画面が開きます。

注:直接、シーケンスサンプルファイルをドラッグして Variant Reporter™ソフトウェアにインポートすることも 可能です。移動元のフォルダまたはファイルを開き、 Project View画面のImport and Manage Traces ウィンドウへシーケンスサンプルファイルをドラッグします。

#### サンプルファイルの割り当て

インポートされたサンプルファイルは検体とPCR増幅産物で 分類します。(Amplicon:PCR増幅産物、Specimen:検体)

インポートされたサンプルファイルを割り当てる手順

- 1. Auto Assign をクリックするとAssign Traces画面が 開きます。
- Find Specimen Nameウィンドウで適切な区切り文字(.、\_、-、-)を選択してシーケンスサンプルファイル 名から検体名を抽出します。
- 3. Find Amplicon Nameウィンドウで適切な区切り文字 を選択してシーケンスサンプルファイル名からPCR増 幅産物名を抽出します。
- 選択した区切り文字で、検体名とPCR増幅産物名が Preview Trace Auto Assignmentウィンドウに正し く表示されることを確認します(下図参照)。

| e: Traces may also be m<br>s. Create field names wit<br>ganze Traces into Speci<br>jectmen Name<br>A specimen contains a g | anually assigned by<br>hin the grid by using<br>nens and Replicons<br>roup of traces from I                                             | create/Edt | ace or trac<br>Grid Lists. | es, and dragging a                                                                               | nd dropping t                                           | them into An | picon and Specimen Trace and                                        |  |
|----------------------------------------------------------------------------------------------------|----------------------------------------------------------------------------------------------------|------------|----------------------------|--------------------------------------------------------------------------------------------------|---------------------------------------------------------|--------------|---------------------------------------------------------------------|--|
| he specimen is between                                                                                                    | start of the trace                                                                                                    | e d        | an                         | 1 Ist occurrence                                                                                 | 💟 of 🖃                                                  | 🖾 n0         | le trace name.                                                      |  |
| nvew Results<br>races To Be Assigned<br>(pecinen09_amplican06.                                                             | vg_018_Q3_std.ab                                                                                                    |            | and and                    | Preview of Trace                                                                                 | Auto Assign                                             | amplicest    | W arg 014 03 std ab1                                                |  |
| pecment6_anglcor06.<br>pecment6_anglcor06.<br>pecment0_anglcor06.<br>pecment7_anglcor06.<br>pecment7_anglcor06.            | 20014 000 80140<br>yg_004_03_std.ab<br>yg_014_03_std.ab<br>yg_014_03_std.ab<br>yg_010_03_std.ab<br>yg_010_03_std.ab<br>yg_000_03_std.ab |            |                            | (8 Traces Assign<br>Specmens (5)<br>specmen09 (3<br>specmen09 (2<br>specmen06 (2<br>specmen05 (3 | ed, and 0 Un<br>Trace)<br>Traces)<br>Traces)<br>Traces) | assgned)     | Anglicens (2)<br>angleon05.ug (* Traces)<br>angleon05.ug (* Traces) |  |

5. OKをクリックします。

注:シーケンスサンプルファイル名にPCR増幅産物名と 検体名の両方を含まない場合、Manually Assign をクリックし て、AmpliconとSpecimen Trace Gridを作成します。

### 解析パラメータの設定(任意)

- 1. Set Analysis Parameters画面を開き、次にそれぞれの解析パラメータについてのセクションを展開します。
- 2. ベースコールパラメータは以下の初期設定を使用する か、必要に応じて変更します。
  - Mobility File: Use Mobility File from Trace
  - Mixed Base Threshold: 25%
  - Analyzed Data Scaling : True Profile
- 3. トリミングパラメータは以下の初期設定を使用する か、必要に応じて変更します。
  - Trim Using Quality Values
  - Mask M13 universal sequencing primers to exclude M13 primers from the clear range
  - Mask amplicon primers to exclude amplicon primer sequences from the clear range
- 4. フィルタリングパラメータは以下の初期設定を使用す るか、必要に応じて変更します。
  - Filter traces with a minimum Trace Score < 25
  - Filter traces with a median PUP Score < 4</li>
  - $\cdot$  Filter traces with % Expected TRL < 50%

注:セクションを展開すると、それぞれの解析パラメー タの初期設定を変更することが可能です。また、 Restore Defaults をクリックし、いつでも推奨設定値に 戻すことができます。

その他の方法として、開いているプロジェクトへこれまでに 保存された解析パラメータ・ファイルを直接ロードすること ができます。保存された解析パラメータのリストは Dashboardに表示されます。

# プロジェクトの解析

プロジェクトを解析する手順

- 1. Analyze をクリックします。
- 2. 以下のメッセージの表示を確認し、OKをクリックします。

| Variant | Reporter 🛛 🛛 🔛                                                                                                |
|---------|----------------------------------------------------------------------------------------------------|
| 1       | Analysis: The project does not have a reference.<br>Variant Reporter will create a reference during analysis. |
|         | OK Cancel                                                                                                    |

# 解析後のワークフロー

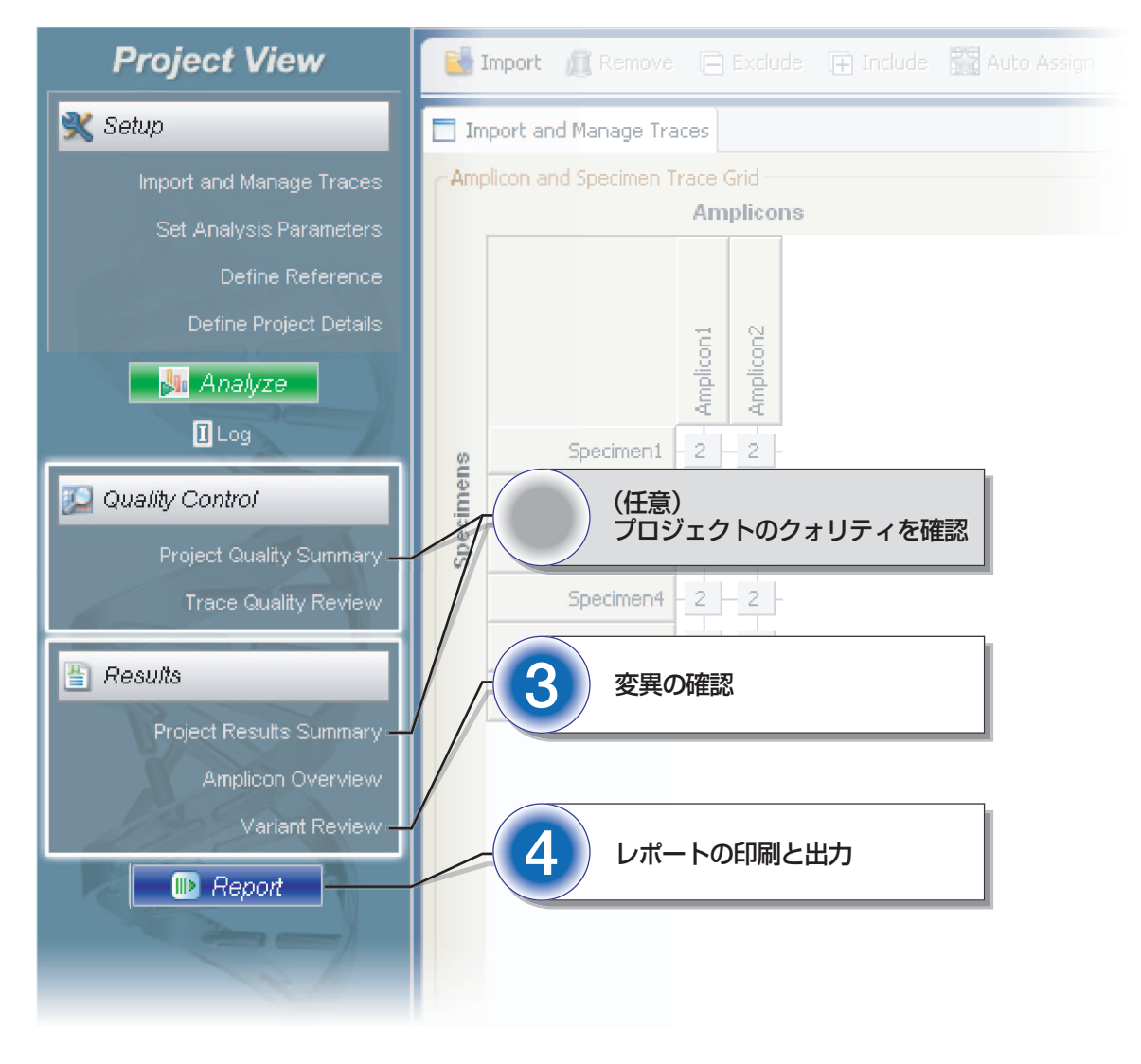

注:ソフトウェアはプロジェクトの中で最長の TRL(Trimmed read length)の塩基配列に基づいて 各PCR増幅産物のリファレンス配列を作成します。新 たに作成されたリファレンス配列はアスタリスクで印 されます。

# プロジェクトのクォリティを確認(任意)

プロジェクトを解析した後は、シーケンスデータの結果を確認、変異の編集、レポートの印刷、もしくはプロジェクトを出 力することが可能です。

Variant Reporter™ソフトウェアのプロジェクトが全ての クォリティの閾値(Analysis Parameters上で設定します) を満たす場合、Project Results Summary画面が開かれ ます。 Variant Reporter™ソフトウェアのプロジェクトが設定されたいくつかのクォリティの閾値を満たさない場合は Project Quality Summary画面が開かれます。 この画面 では、プロジェクトのレベルで失敗した部分をトラブル シュートすることができます。

注:シーケンスサンプルファイルのレベルで失敗したプロ ジェクトをトラブルシュートするには、Project Quality Statisticsウィンドウで失敗したシーケンスサンプルファイ ルの数字をクリックするか、またはTrace Quality Review 画面を開きます。

#### プロジェクトの閾値の検討

プロジェクトの閾値に関する結果は、Project Quality Summary画面のProject Thresholdsウィンドウを確認し ます。

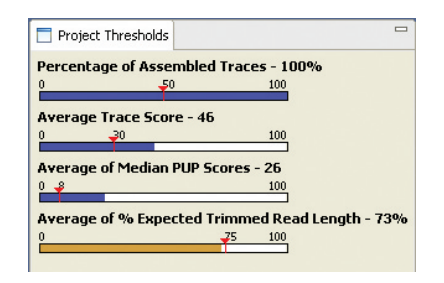

#### Amplicon Specimen Quality Gridの検討

プロジェクト内の全ての検体とPCR増幅産物のクォリティ を決定するには、Amplicon Specimen Quality Gridを表 示し、以下の測定基準値について確認します。

- All
- Avg. Trace Score
- Avg. of Median PUP
- Avg. CRL
- Avg. TRL
- Avg % Exp. TRL
- Avg Signal Strength

注:測定基準のいくつかを検討する際、シーケンスの フォワード鎖、フォワード鎖とリバース鎖、リバース鎖 の何れかでフィルタをかけて表示することができます。

#### 変異の確認と編集

#### 変異の確認

Variant Review画面では、ソフトウェアが解析をして検出 した全ての変異をPCR増幅産物毎に一覧にします。

擬陽性の変異検出についてのフィルタを調整するには、 Variant Score Thresholdの設定を変更します。

- ]. I Variant Score Threshold をクリックします。
- 2. スライダーをO(疑陽性)と2O(疑陰性)の間でドラッグ して閾値を再セットします。

注:閾値を動かすと、確認する変異の数が変化します。

3.適切な値に設定した後、OKをクリックします。

Amplicon Variantsテーブルで変異を選択して、 Specimen Variantsウィンドウに全ての検体のジェノタイ プが表示されていることを確認します。検体のジェノタイプ を承認するか、または否認することによって、自動的に関連 する変異の承認・否認も行われます。

選択したジェノタイプを承認(accept)するか、または否認 (reject)する場合

- 1. Specimen Variantsテーブルで承認、または否認す る検体をいくつかクリックします。
- をクリックして選択した検体のジェノタイプを承認 するか、
   をクリックして選択した検体のジェノタイ プを否認します。

全ての検体のジェノタイプを承認(accept)するか、または 否認(reject)する場合

- 1. Specimen Variantsテーブルで以下をクリックします。
- 2. えをクリックすると全ての検体のジェノタイプが一度 に承認され、また 
   をクリックすると全ての検体の ジェノタイプが一度に否認されます。

Amplicon Variantsテーブルは以下の状態の1つに自動的にアップデートされます。

- Yes (全てのジェノタイプが確認済み)
- ・ Partial (いくつかのジェノタイプが確認済み)
- ・No (ジェノタイプは全く確認していない)

Positions Of Interest(POI)テーブルはPCR増幅産物毎に ソフトウェアが解析をして検出した全てのPOIを表示します。

POIテーブルは以下の何れかの検出基準によってフィルタ をかけることができます。

- QV
- Mixed Bases
- Discrepancy
- User Edit
- Variant
- Potential Variant

**注**:Potential VariantはVariant Score Thresholdで 閾値の変更により信頼度を下回った変異です。

#### 変異の編集

塩基を編集する場合

- Variant Review画面でTrace Segmentウィンドウ を確認します。
- Snippet Visual(小窓)でConsensus Sequenceの ハイライトされた変異塩基を選択します。

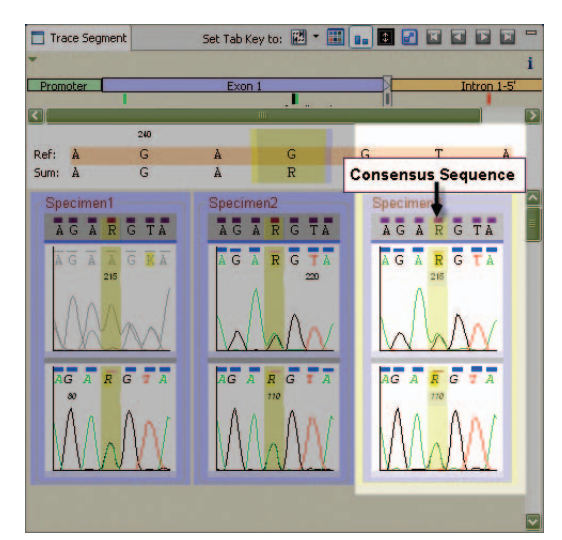

3. 混合塩基についてはIUBコードを使用して新しい塩基 の文字を入力し、読まれた塩基の文字を編集します。

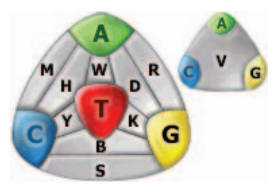

4. Base Edit ResultsダイアログボックスのOKをク リックし、置換を確定します。

#### 塩基を挿入する場合

- 1. Consensus Sequenceで2塩基の文字間の挿入部 位にポインタを合わせ、次に、マウスのボタンを一度 クリックします。
- 2. フィールドに新しい塩基の文字を入力し、Enterをク リックします。
- 3. Base Edit Resultsダイアログボックスの**OK**をク リックし、挿入を確定します。

塩基を削除する場合

- 1. 削除したい塩基を一つまたは複数選択します。
- 2. Deleteをクリックします。
- 3. Base Edit Resultsダイアログボックスの**OK**をク リックし、削除を確定します。

#### プロジェクトの保存

変異を確認し、編集した後、プロジェクトを保存します。

- 1. アプリケーションツールバーのSaveまたはSave As をクリックします。
- 2. プロジェクトの名前を入力し、OKをクリックします。
- 3. DashboardのProjectsで新しく保存されたプロジェ クトを確認できます。

# レポートの印刷と出力

#### レポートの印刷

- 1. <u>Repor</u>をクリックし、Reportsダイアログボック スを開きます。
- 2. レポートを印刷する手順
  - a. 印刷するレポートの種類を選択します。
  - b. Print Previewをクリックし、印刷される様式を確認し、Printをクリックします。

注:Specimen Reportについては、ドロップダウンリ ストから「AII」または個々の検体のどちらかを選択し ます。

#### レポートの出力

- 1. レポートをファイルで出力する手順
  - a. 出力するレポートの種類を選択します。
  - b. 適切なファイル形式を選択します。
     Project: .pdf
     Quality: .pdf, .txt, .xls, .html
- 2. Export Settingsで保存先を確認します。
- 3. Exportをクリックします。

注:複数のレポートを一度に出力することが可能です。

# プロジェクトの出力

Variant Reporter™ ソフトウェアのプロジェクトを出力 します。

- 1. Dashboard画面で出力するプロジェクトを選択し、 アプリケーションツールバーのExportをクリックし ます。
- 2. プロジェクトを出力するディレクトリを選択します。
- 3. プロジェクトのファイル形式は .vrzを選択し、Save をクリックします。

# プロジェクトの再解析

Variant Reporter™ ソフトウェアでは、以下の場合、 プロジェクトを再解析します。

- ・いくつかの解析パラメータ(Basecall, trim, filter)の アップデート
- ・リファレンス配列の追加や削除(ROI、layer、PCR増 幅産物の追加や削除を含みます)
- Amplicon Specimen Trace Grid(Import, Remove, Exclude, Include, Unassign など)のアップデート

**注**: 再解析が必要な場合、Project Statusに 「Reanalysis Required」と表示されます。

Project Status Reanalysis Required

注:プロジェクトを再解析した場合、Variant Review 画面のテーブルで行った塩基の編集、変異の確認状態、 自動的に検出された変異はリセットされます。 Variant Reporter™ ソフトウェアによって自動作成され たリファレンス配列を使用した場合、再解析を試みると以 下のメッセージが表示されます。

# Analysis Analysis Analysis: Do you want Variant Reporter to re-calculate the reference or refer to the previously determined reference? Recalculating the reference may result in the loss of any edits or variant calls. Recalculate New Reference Use Existing Reference Cancel

**重要!**新しいリファレンス配列を再計算した場合、プロ ジェクトにおける以前の編集は消失します。

プロジェクトにはリファレンス配列を指定することを推奨 します。操作方法は、Variant Reporter™ソフトウェア 「リファレンス配列を指定する解析手順QRC」をご参照く ださい。

© Copyright 2007, Applied Biosystems Japan, Ltd. All rights reserved.

For Research Use Only. Not for use in diagnostic procedures.

Applera, Applied Biosystems, and AB (Design) are registered trademarks and Variant Reporter is a trademark of Applera Corporation or its subsidiaries in the U.S. and certain other countries. All other trademarks are the sole property of their respective owners.

Printed in Japan. BIZ005-A07060B

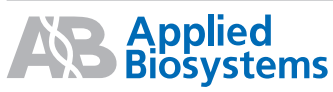

# アプライドバイオシステムズジャパン株式会社

本社: 〒104-0032 東京都中央区八丁堀4-5-4 TEL.03 (5566) 6100 FAX.03 (5566) 6501

大阪: 〒564-0052 大阪府吹田市広芝町10-28 TEL.06(6389)1201 FAX.06(6389)1206 取扱店: